## HƯỚNG DẪN PHHS ĐĂNG KÝ; TRA CỨU KẾT QUẢ TUYỀN SINH TRỰC TUYẾN QUA HỆ THỐNG TUYỀN SINH ĐẦU CẤP

**Bước 1:** Mở trình duyệt web firefox 3.5 trở lên (hoặc Internet Explorer 7.0; Chorm; Cốc cốc).

Bước 2: Truy cập vào địa chỉ: <u>http://tsdc.haiphong.edu.vn/</u>

**Bước 3:** Tại màn hình trang chủ, PHHS lưu ý đọc kỹ các phần thông tin về quy định, thông tin, hướng dẫn đăng ký tuyển sinh.

**Bước 4:** Chọn [Đăng ký tuyển sinh], giao diện hiển thị các kỳ tuyển sinh, PHHS chọn 1 kỳ tuyển sinh cần đăng ký tương ứng theo Lớp Tuổi của học sinh [Lớp 1], nhấn nút [Đăng ký].

**Bước 5:** Phụ huynh nhập đầy đủ, chính xác thông tin của học sinh vào Phiếu thông tin học sinh.

=> PHHS nhập **Mã định danh, Mật khẩu** đã được cung cấp và [**Tìm kiếm**]. Phiếu thông tin sẽ hiển thị đầy đủ thông tin nhà trường cuối cấp đã khai báo, phụ huynh kiểm tra và bổ sung thông tin khác nếu có (đặc biệt yêu cầu chính xác trường **Số điện thoại** tại **Thông tin liên hệ** phục vụ công tác liên hệ trong giai đoạn tuyển sinh).

Sau khi hoàn thiện hồ sơ học sinh, PHHS nhập **Mã bảo vệ**, tích **Cam kết khai báo đúng thông tin** và [**Xác nhận**] để gửi hồ sơ của học sinh về trường đăng ký tuyển sinh.

## \* <u>Lưu ý</u>:

- Mã hồ sơ và mật khẩu đăng ký trực tuyến do đơn vị trường **Mầm non** cung cấp cho PHHS.

- Tất cả các thông tin có (dấu \*), bắt buộc phải nhập.

- Phụ huynh nhập chính xác thông tin số điện thoại thông báo, Email để nhận được các thông báo tuyển sinh.

**Bước 6:** Hệ thống đưa ra thông báo, PHHS xác nhận [Đồng ý] để hoàn thành thao tác đăng ký tuyển sinh.

Bước 7: Phụ huynh lưu lại Mã hồ sơ để tra cứu kết quả tuyển sinh.

**Bước 8:** Sau khi có kết quả duyệt hồ sơ từ nhà trường đăng ký tuyển sinh, PHHS chọn [**Tra cứu kết quả**], nhập thông tin là **Mã hồ sơ tuyển sinh** hoặc **Mã học sinh**. Ví dụ: Mã hồ sơ và tra cứu.

(Phụ huynh cần hỗ trợ vui lòng gọi số ĐT: 0936 567 033 - 0396 831 248 - 0384 642 400 để được tư vấn, giúp đỡ)